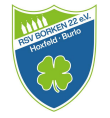

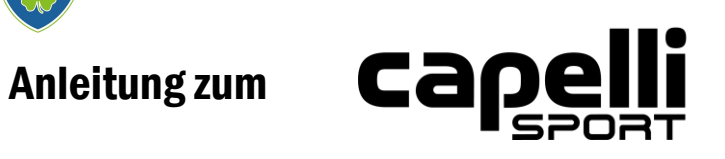

**Online-Shop für Vereinsmitglieder** 

Du hast Interesse an der RSV Borken 22 e.V. Vereinskollektion?

Dann haben wir hier eine kleine Anleitung für dich.

#### Schritt 1:

Fordere eine capelli Sport Team Member Card unter folgender Emailadresse. Mit Angabe deines Vor- und Nachnamens:

vereinskollektion@fussball.rsv-borken.de

So bald Du diese Karte erhalten hast, geht es weiter.

CAPELLI SPORT TEAM MEMBER CARD 30% AUF TEAMWEAR

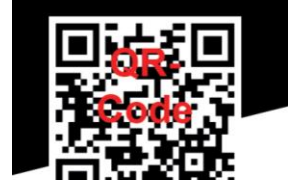

DEIN PERSÖNLICHER CODE:

\*\*\*10-stelliger Gutschein-Code \*\*\*

DIESER CODE KANN NICHT IM WARENKORB EINGELÖST WERDEN. REGISTRIERUNG NUR UNTER FOLGENDEM LINK:

capellisport.eu/registration

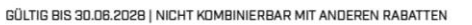

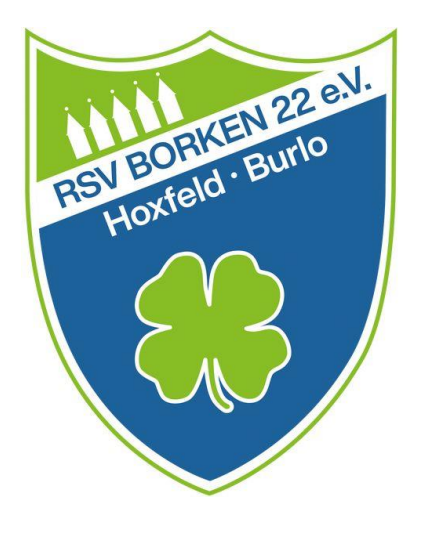

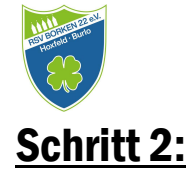

Nachdem Du deine Member Card bekommen hast, kannst Du dich über den QR-Code oder über die Adresse capellisport.eu/registration im Online-Shop für RSV-Vereinsmitglieder registrieren.

Folge den dort angegebenen Schritten und lege deinen <u>PERSÖNLICHEN</u> Zugang an.

Um die vollen Vorzüge zu bekommen , musst Du den 10-stelligen Club-Code hier eintragen.

Nach erfolgreicher Registration gelangst Du auf die Bestätigungsseite.

Klicke nun auf den Button "Club"

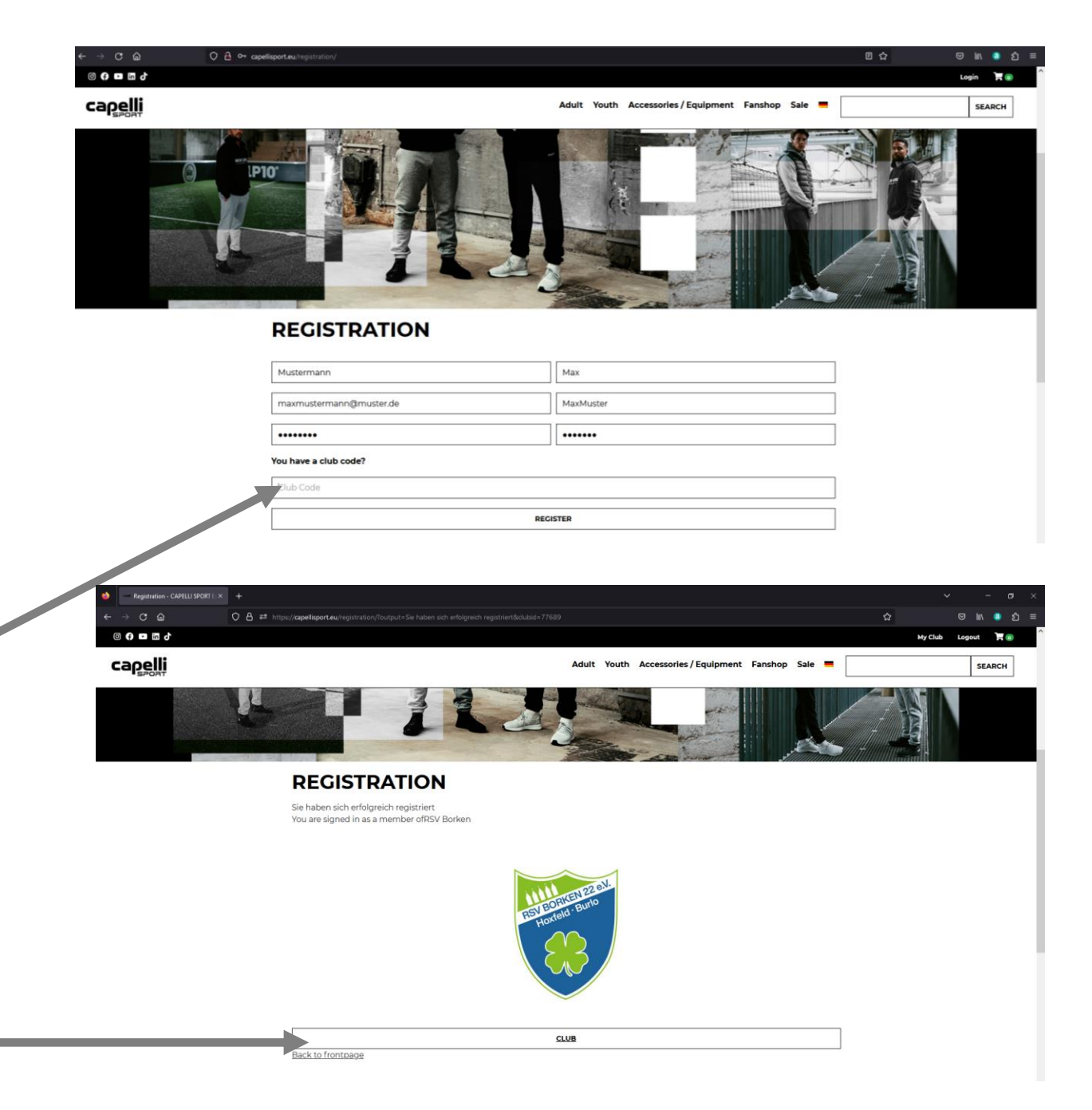

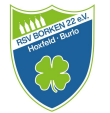

# <u>Schritt 3:</u>

Du wirst auf die "Club Catalogue" Seite weitergeleitet. Nun hast Du Zugriff auf alle Artikel der RSV Vereinskollektion.

Alles was Du benötigst kannst Du in deinen Warenkorb packen. So wie es in anderen Online-Shops auch üblich ist.

Klick dich einfach durch.

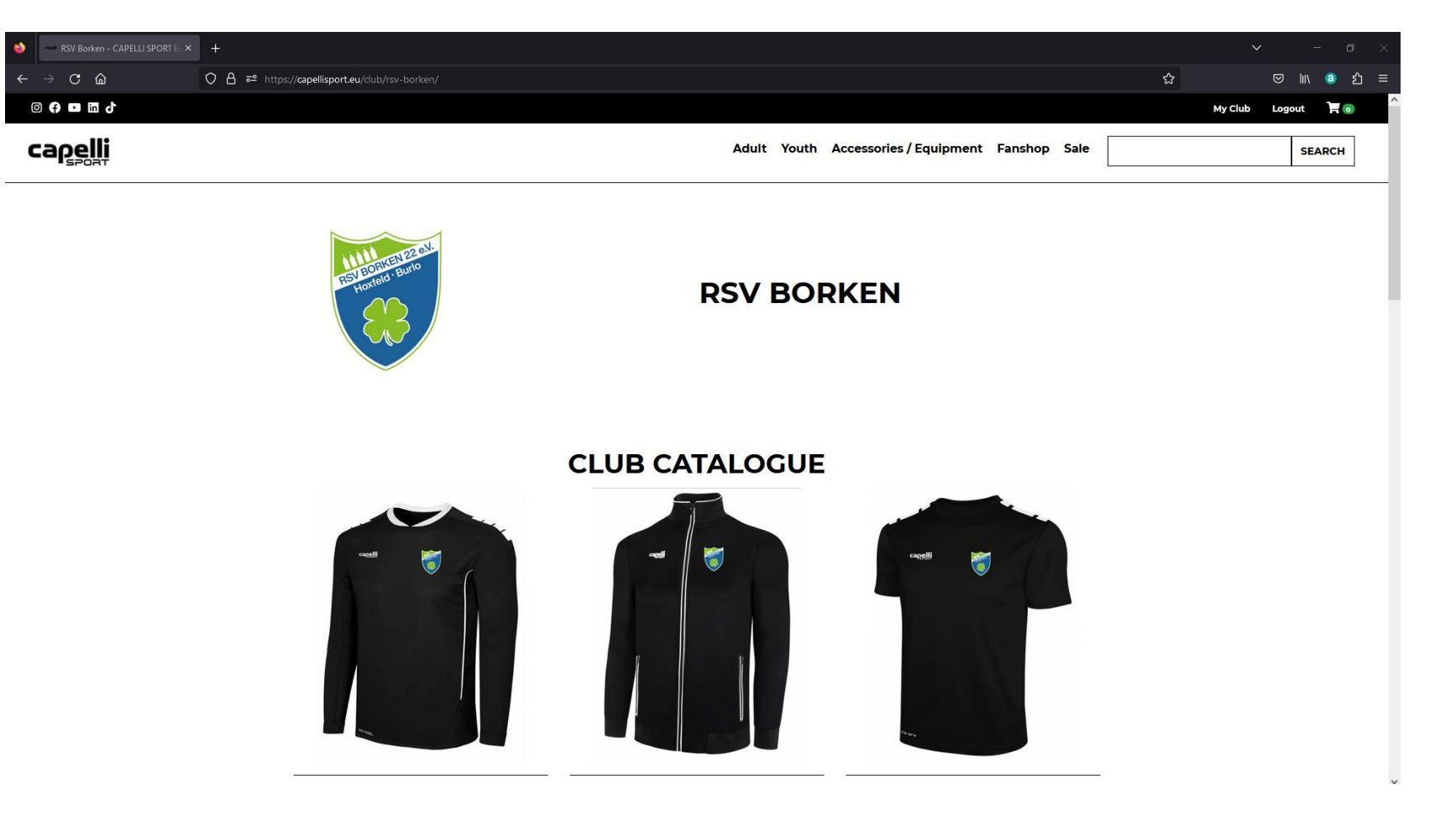

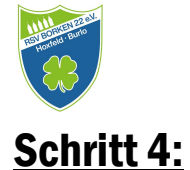

Wenn Du einen Artikel mit RSV-Wappen ausgewählt hast, wird der "**Logo- und Initialen-Druck"** automatisch in deinen Warenkorb gelegt. Wenn Du dies nicht wünschst, dann entferne den Druck aus dem Warenkorb.

Das gleiche Prinzip gilt für Artikel die nur mit **"Initialen" Druck"** vorgesehen sind oder wenn ihr nur das **RSV Logo** haben möchtet.

\*\*\* Das sind eure Optionen \*\*\*

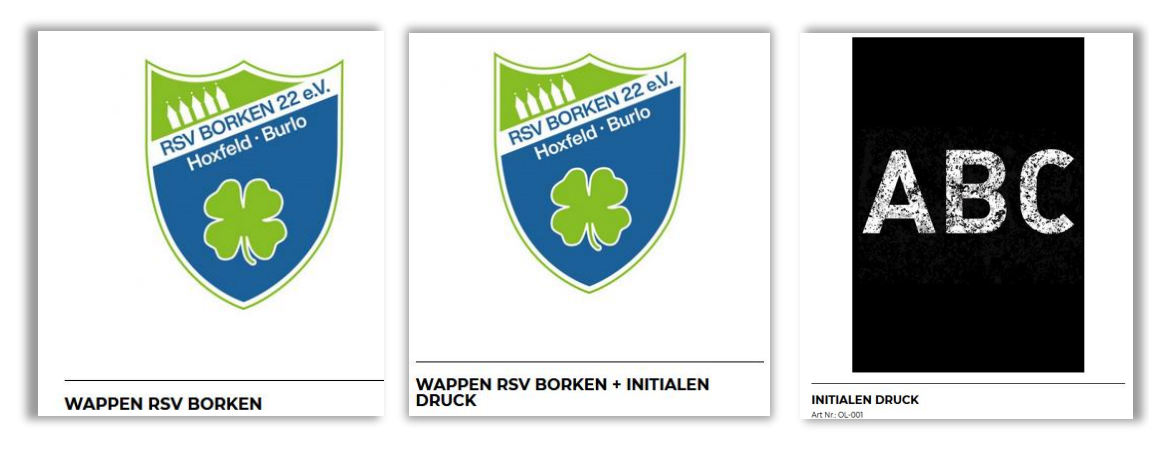

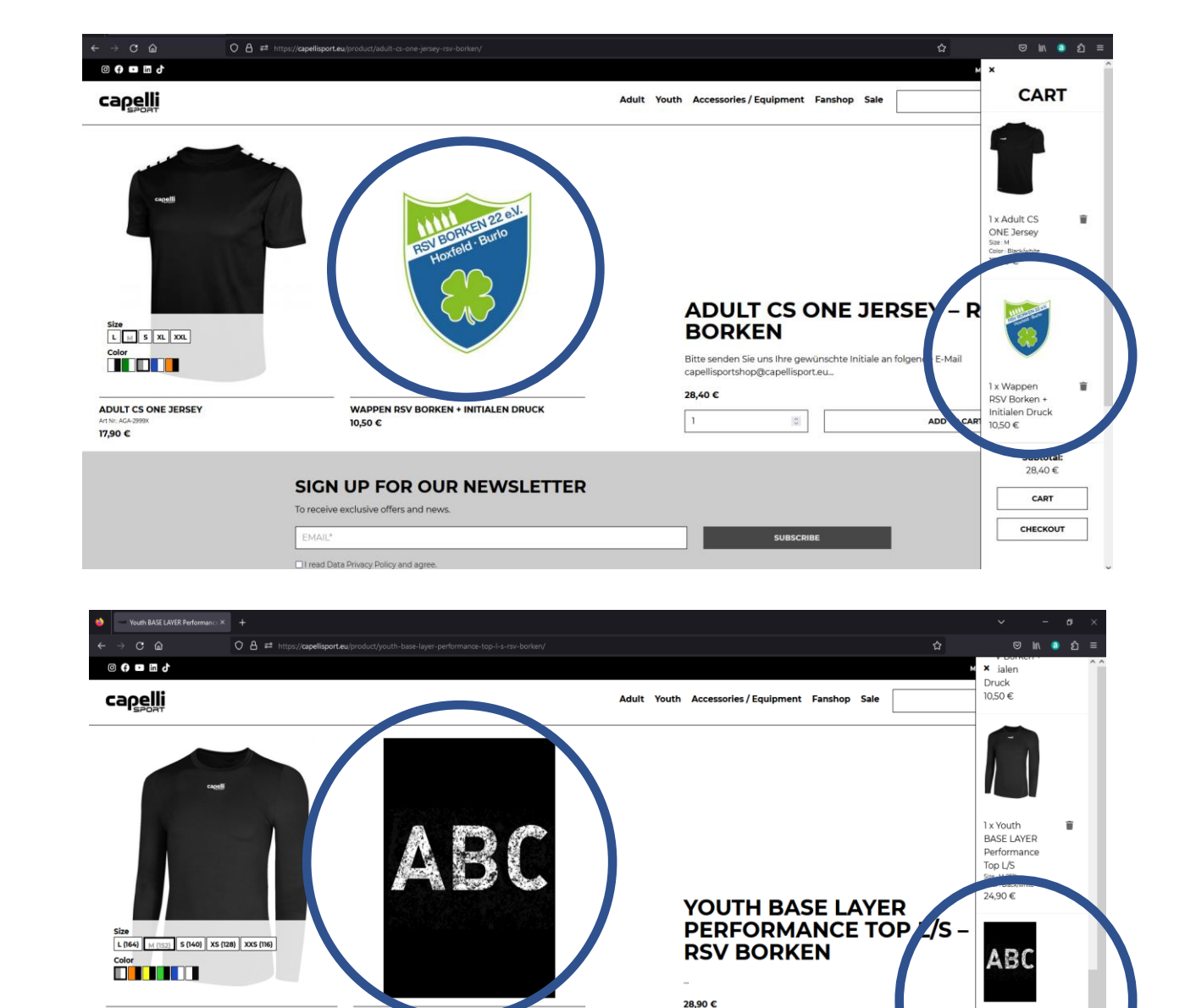

1 x Initialer

Subtotal:

107,00€

CHECKOUT

Druck

4.00€

ADD TO CART

SUBSCRIB

YOUTH BASE LAYER PERFORMANCE TOP L/S

Art Nr: AGA-2553

24,90 €

INITIALEN DR

SIGN UP FOR OUR NEWSLETTER

Art Nr: OL-001

To receive exclusive offers and news

I read Data Privacy Policy and agre

4,00 €

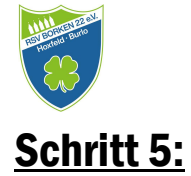

Wenn Du fertig bist klicke auf das Warenkorbsymbol. Scrolle bis nach unten und klick auf "Cart".

Nun gelangst Du auf deinen Warenkorb und kannst nochmal alles kontrollieren. In diesem Schritt werden auch die 30 % Rabatt auf den Katalogpreis abgezogen.

Wenn alles in Ordnung ist, wähle deine Versandart und klicke auf "Proceed to checkout"

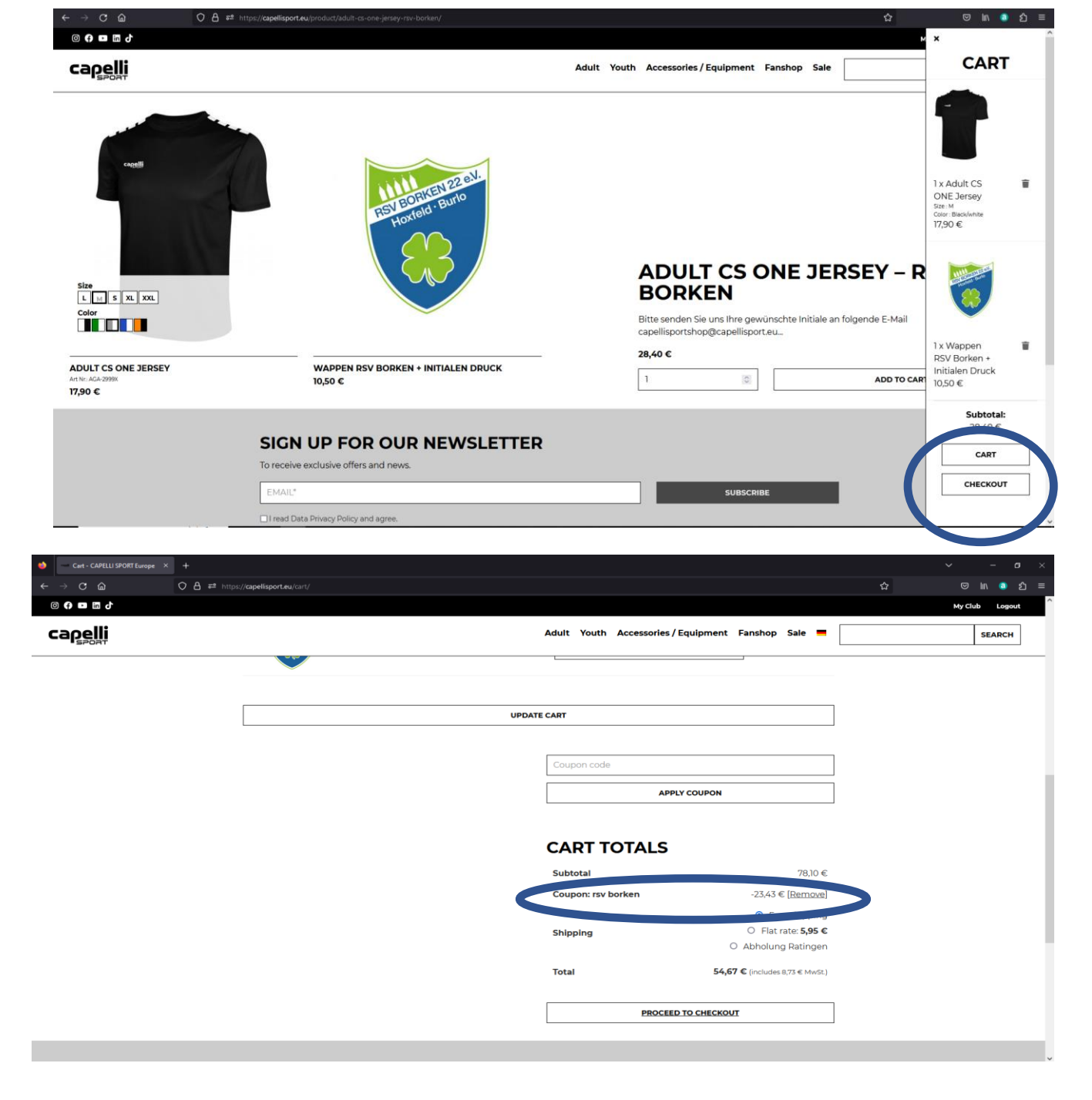

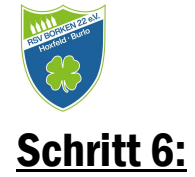

Gibt nun deine Liefer- und Rechnungsadresse ein.

| 08 | s:// <b>capellisport.eu</b> /checkout/                   |    |                         |                         |         |        |   | 目☆ |         |        | ම ව  |  |
|----|----------------------------------------------------------|----|-------------------------|-------------------------|---------|--------|---|----|---------|--------|------|--|
|    |                                                          |    |                         |                         |         |        |   |    | My Club | Logout | ۳.   |  |
|    |                                                          | Ad | dult Youth              | Accessories / Equipment | Fanshop | Sale 💻 | • |    |         | SE     | ARCH |  |
|    | Your club discount has been added.<br>BILLING & SHIPPING |    |                         |                         |         |        |   |    |         |        |      |  |
|    | First name*                                              |    | Last name*<br>Last name |                         |         |        |   |    |         |        |      |  |
|    | Company name (optional)<br>Company name                  |    |                         |                         |         |        |   |    |         |        |      |  |
|    | country/Begion*<br>Germany                               |    |                         |                         |         |        | Ŧ |    |         |        |      |  |
|    | Street address *<br>House number and street name         |    |                         |                         |         |        |   |    |         |        |      |  |
|    | Apartment, suite, unit, etc. (optional)                  |    |                         |                         |         |        |   |    |         |        |      |  |
|    | Postcode / ZIP *<br>Postcode / ZIP                       |    |                         |                         |         |        |   |    |         |        |      |  |
|    | Town / City*<br>Town / City                              |    |                         |                         |         |        |   |    |         |        |      |  |
|    | state / county (optional)<br>North Rhine-Westphalia      |    |                         |                         |         |        | ٣ |    |         |        |      |  |
|    | Phone *<br>Phone                                         |    |                         |                         |         |        |   |    |         |        |      |  |
|    | Emuil address *                                          |    |                         |                         |         |        |   |    |         |        |      |  |
|    | Ship to a different address?                             |    |                         |                         |         |        |   |    |         |        |      |  |

#### YOUR ORDER

Product

e → c a e e ∎ e capelli

Total

## <u>Schritt 7:</u>

Wähle deine Lieferoptionen und deine Zahlungsmethode aus.

| Checkout - CAPELLI SPORT Euro + |                                                                                                    |                                                 |                                         |        | ~              | - a > |
|---------------------------------|----------------------------------------------------------------------------------------------------|-------------------------------------------------|-----------------------------------------|--------|----------------|-------|
| ← → C @ ○ A == http             | ps://capellisport.eu/checkout/                                                                                                    |                                                 |                                         |        | <b>∃☆</b> ♡    | =     |
| © () ■ In J                     |                                                                                                    |                                                 |                                         |        | My Club Logout | ۳.    |
| capelli                         |                                                                                                    | Adult Youth                                     | Accessories / Equipment Fanshop         | Sale 💻 | s              | EARCH |
|                                 | DHL Preferred Delivery. Delivered Just as you will<br>Thanks to the flexible recipient services of DHL Pre<br>Please choose your preferred delivery option.<br>Drop-off location or neighbor                                               | ish.<br>aferred Delivery, you decide when ar    | Ind where you want to receive your parc | iels.  |                |       |
|                                 | PayPal, Installment Payment, Credit Card and In<br>Please choose a payment method:<br>Please choose a payment method:<br>PayPal PayPal PayPal<br>First time PayPal Simply create your free account<br>SEPA Direct debt<br>VISA Credit Card | while paying and benefit from buyer protection. |                                         |        |                |       |

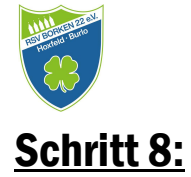

Nach erfolgreicher Zahlung und Beendigung bekommst du eine Bestätigung, dass die Bestellung eingetroffen ist.

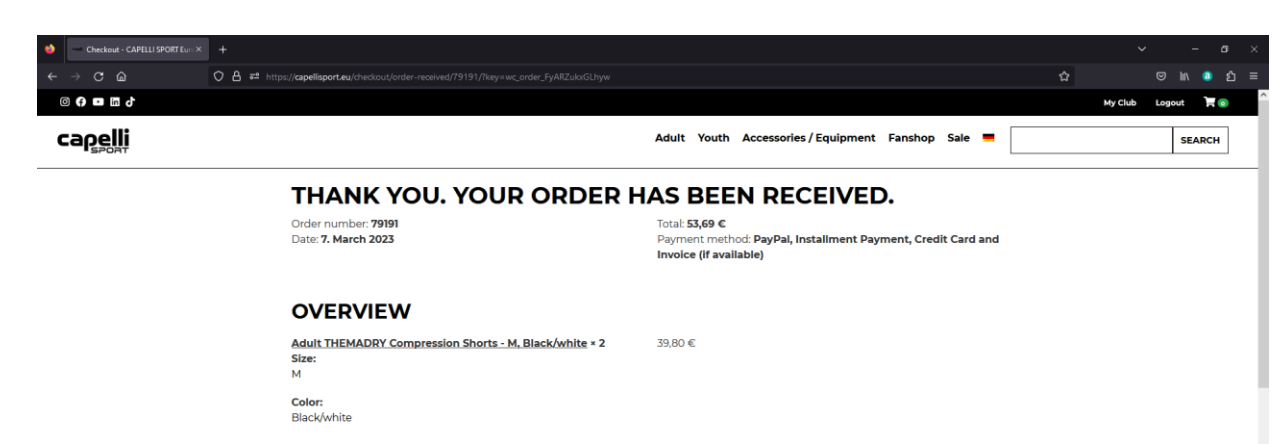

1790€

10.50 €

68.20 €

-20,46 €

available

5,95 € via Flat rate

PayPal, Installment Payment, Credit Card and Invoice (if

### <u>Schritt 9:</u>

Nach Bestätigung deiner Bestellung musst Du deine gewünschten Initialen noch an capelli weiterleiten. Unter Angabe deiner "Order number" einfach die gewünschten Initialen für jeden bestellten Artikel per Mail angeben.

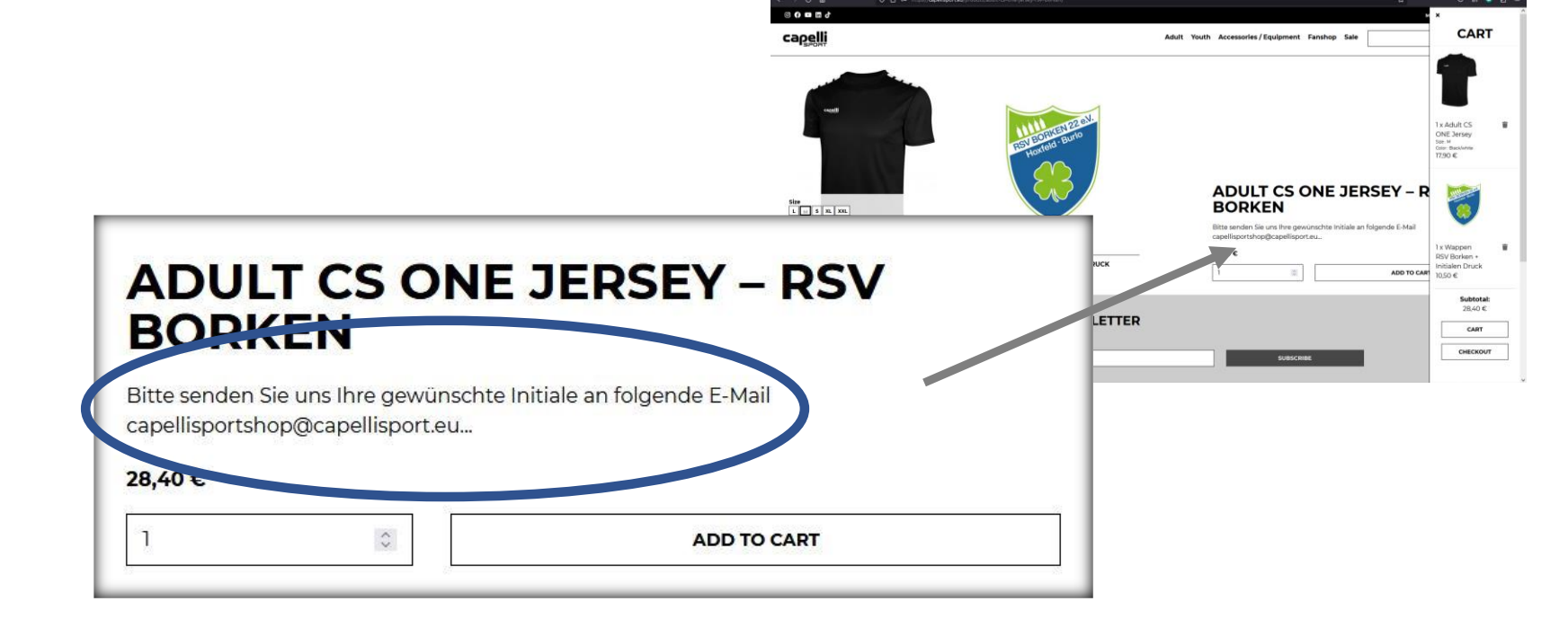

Adult CS ONE Jersey - M, Black/white × 1

Wappen RSV Borken + Initialen Druck × 1

Size: M Color: Black/white

Gruppiert mit: Adult CS ONE Jersey

Discount

Shipping:

Payment method

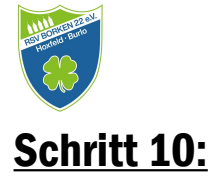

Je nach Verfügbarkeit der Ware bekommst Du nach ca. 1 Woche eine erneute E-Mail von capelli dass deine Bestellung fertig ist. Jetzt bekommst Du auch die Rechnung von capelli.

### Schritt 11:

Als nächstes bekommst Du die Info von capelli, dass deine Ware verschickt worden ist. Unter der Angabe einer DHL Tracking Number kannst Du nun deine bestellten Artikel verfolgen.

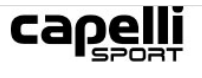

#### Thanks for shopping with us

Hi there. Your recent order on CAPELLI SPORT Europe has been completed. Your order details are shown below for your reference:

#### Order #79191

| Product                                                                                         | Quantity | Price   |
|-------------------------------------------------------------------------------------------------|----------|---------|
| Adult THEMADRY<br>Compression Shorts - M,<br>Black/white<br>Size:<br>M<br>Color:<br>Black/white | 2        | 39,80 € |
| Adult CS ONE Jersey - M,                                                                        |          |         |

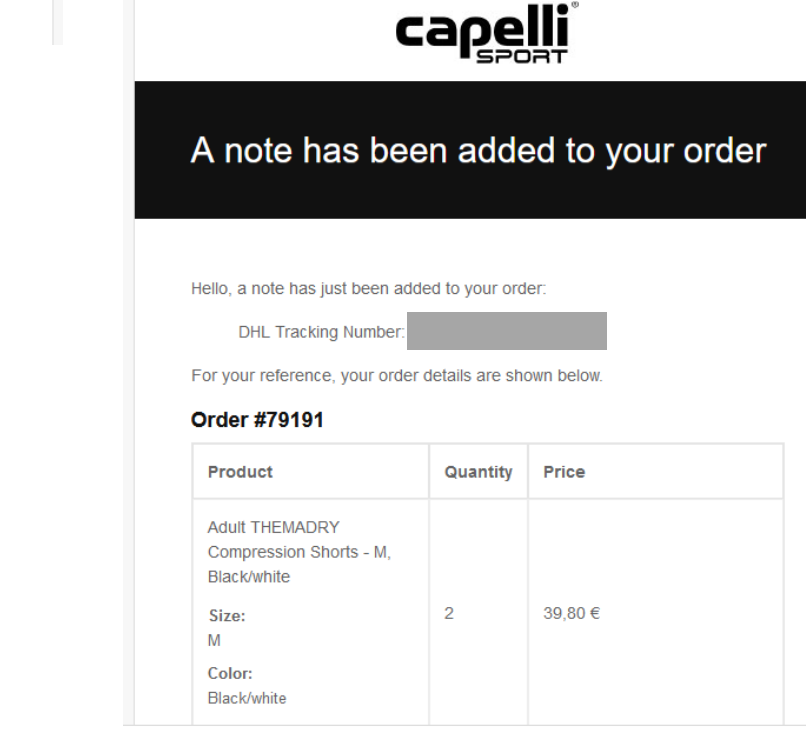

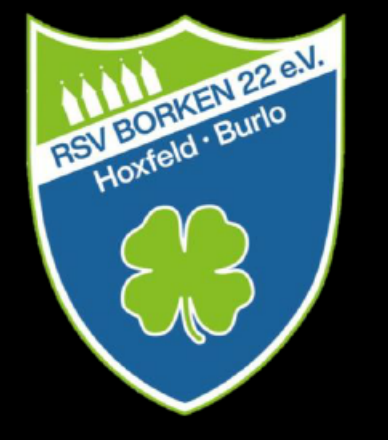

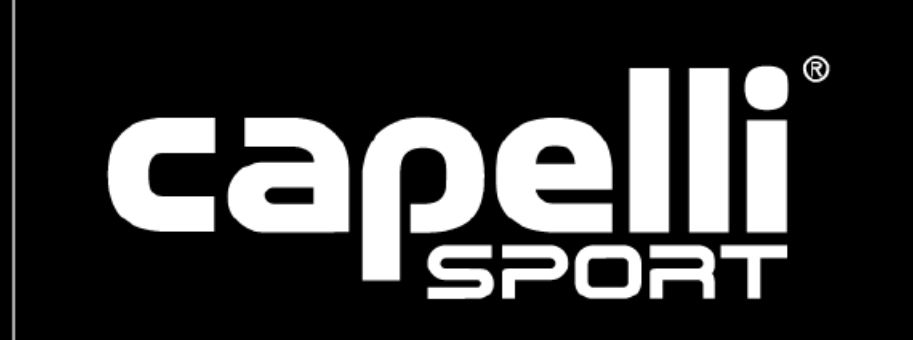

Kontakt - Vereinskollektion

Michael Telege / Thomas Hopp / Alex Höing / Jan Beckmann vereinskollektion@fussball.rsv-borken.de